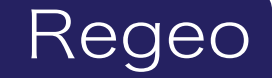

# SRZ-920 デジタルバックミラー(ドライブレコーダー機能搭載)

# ソフトウェアアップデートプログラムご提供のお知らせ

### はじめに

このアップデートプログラムは、お客様ご自身にてファイルをパソコンにダウンロード(無償)し、 SD カードを介して SRZ-920 本体のプログラムをアップデートしていただくものです。

#### 更新内容(改善される事象)

・機能向上

### ご用意いただくもの

容量が 16GB 以上ある microSDHC カード(同梱している microSDHC カードでも可)

※FAT32 のもの

※他メーカーの SD カードには相性問題が存在するため、正常にアップデートできない場合があります その場合は違う SD カードで再度お試しください

#### 事前準備

1) 用意した SD カードを SRZ-920 本体でフォーマットをおこないます。

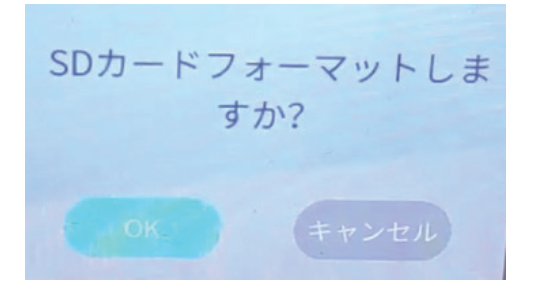

フォーマットした SD カードをパソコンに接続し、SD カード内のフォルダー、ファイル全てを削除してください。

※パソコンでフォーマットはしないでください

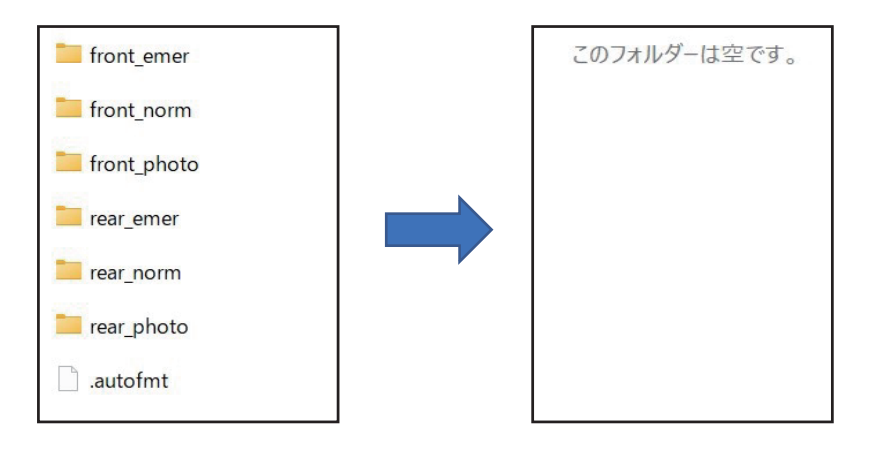

### ソフトウェアアップデート方法

アップデート方法

- 1) 事前準備で用意した SD カードを使用します。
- 2) 下記のダウンロードリンクからデータをダウンロードします。

https://innovativesale.co.jp/software/SRZ-920/SRZ-920FW\_20220617.zip

3) ダウンロードした「**SRZ-920FW\_20220617.zip**」を任意の場所へ実行(展開)し、 解凍されたフォルダ内のファイル全てを SD カードのルート上に保存してください。

|            | appfs.jffs2                                    |
|------------|------------------------------------------------|
|            | config                                         |
|            | media_app.bin                                  |
| _ <u>n</u> | media_app_zip.bin                              |
|            | rawparam                                       |
|            | rawparambak                                    |
|            | resImage                                       |
|            | resImage_zip                                   |
|            | rootfs.jffs2                                   |
|            | u-boot.bin                                     |
|            | ulmage                                         |
|            | upgrade_HSeries_93593_RG_1.7.27.20220617.appsw |
|            | upgrade_HSeries_93593_RG_1.7.27.20220617.sw    |
| C          | usb-burn.xml                                   |

※パソコンの OS によっては、「.zip」ファイルが解凍できない場合がありますので、その際はフリーソフト等の 解凍ソフトをご使用ください

4) 電源が切れている状態で microSD カードを本体に挿入します。

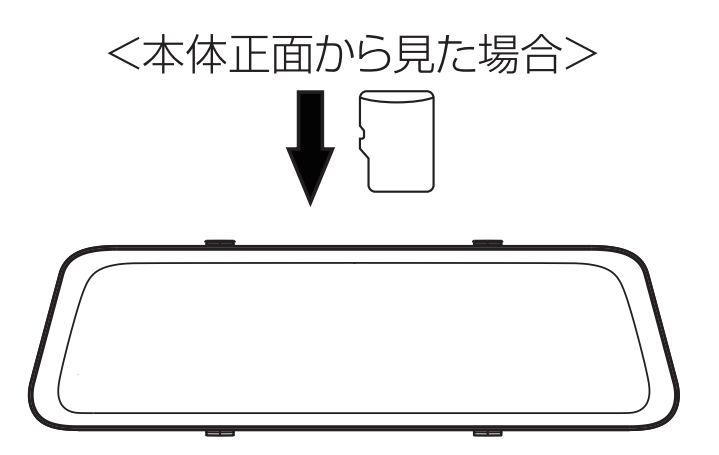

5) 車のエンジンをかけます(ACC ON)。

6) 起動後、以下のメッセージが表示されますので、「OK」をタッチします。

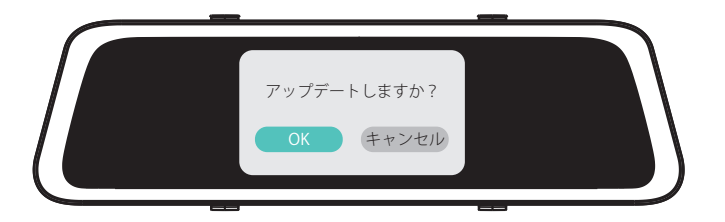

7)「OK」をタッチすると、数秒後にアップデートが始まります。※アップデート中は、絶対に本体の電源を切らないでください。故障の原因となります

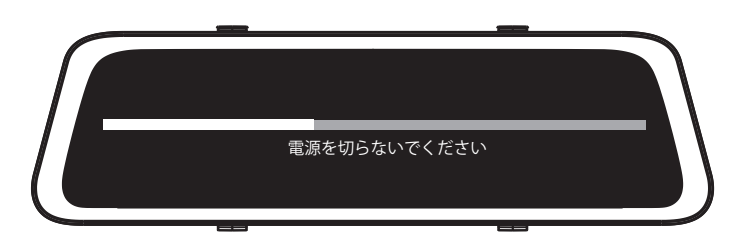

8)約1分後にアップデートが完了します。

9) アップデート完了後、再起動します。

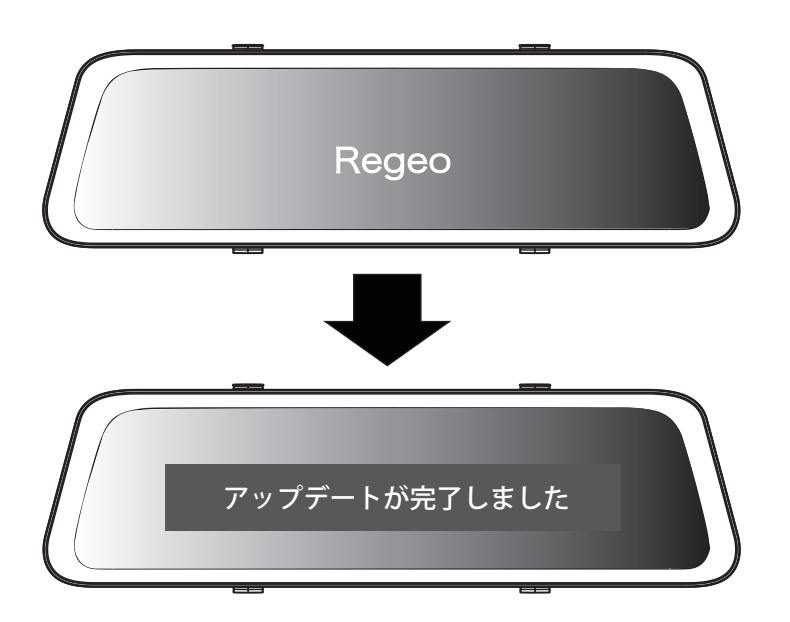

10) 起動後、メニュー画面にある「本体情報」から「ソフトバージョン」を確認してください。 バージョンが「1.7.27.20220617」になっていることを確認してください。

🥂 バージョンアップがうまくできない場合は、microSD カード内のデータの確認をしてください。

●お問い合わせはサービスセンターへ
電話受付時間 平日 9:00~17:00 (土日祝祭日、弊社休業日は除く)
▼電話でのお問い合わせ

048-970-5027(通話料がかかります)

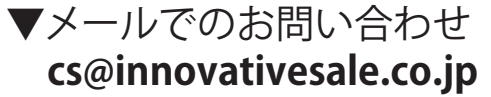